2021.11.16 Horizon Europeウェビナー(基礎コース)

# 公募の探し方

日欧産業協力センター National Contact Point for Horizon Europe 大西 恵里沙

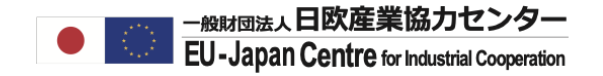

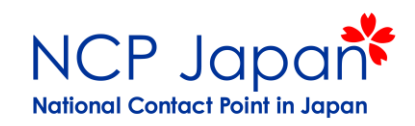

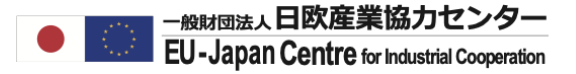

### **Programme Structure**

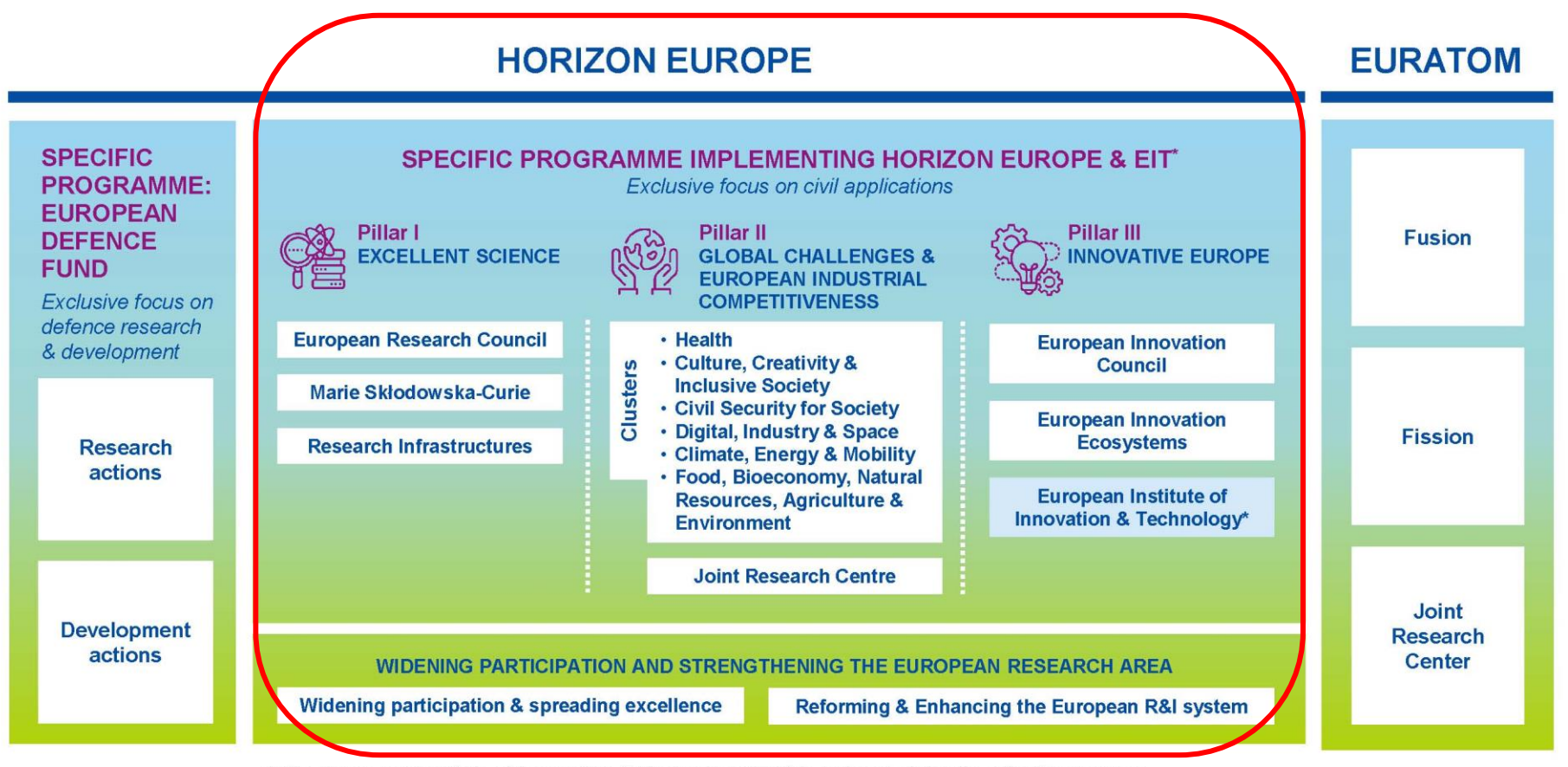

\* The European Institute of Innovation & Technology (EIT) is not part of the Specific Programme

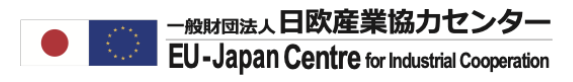

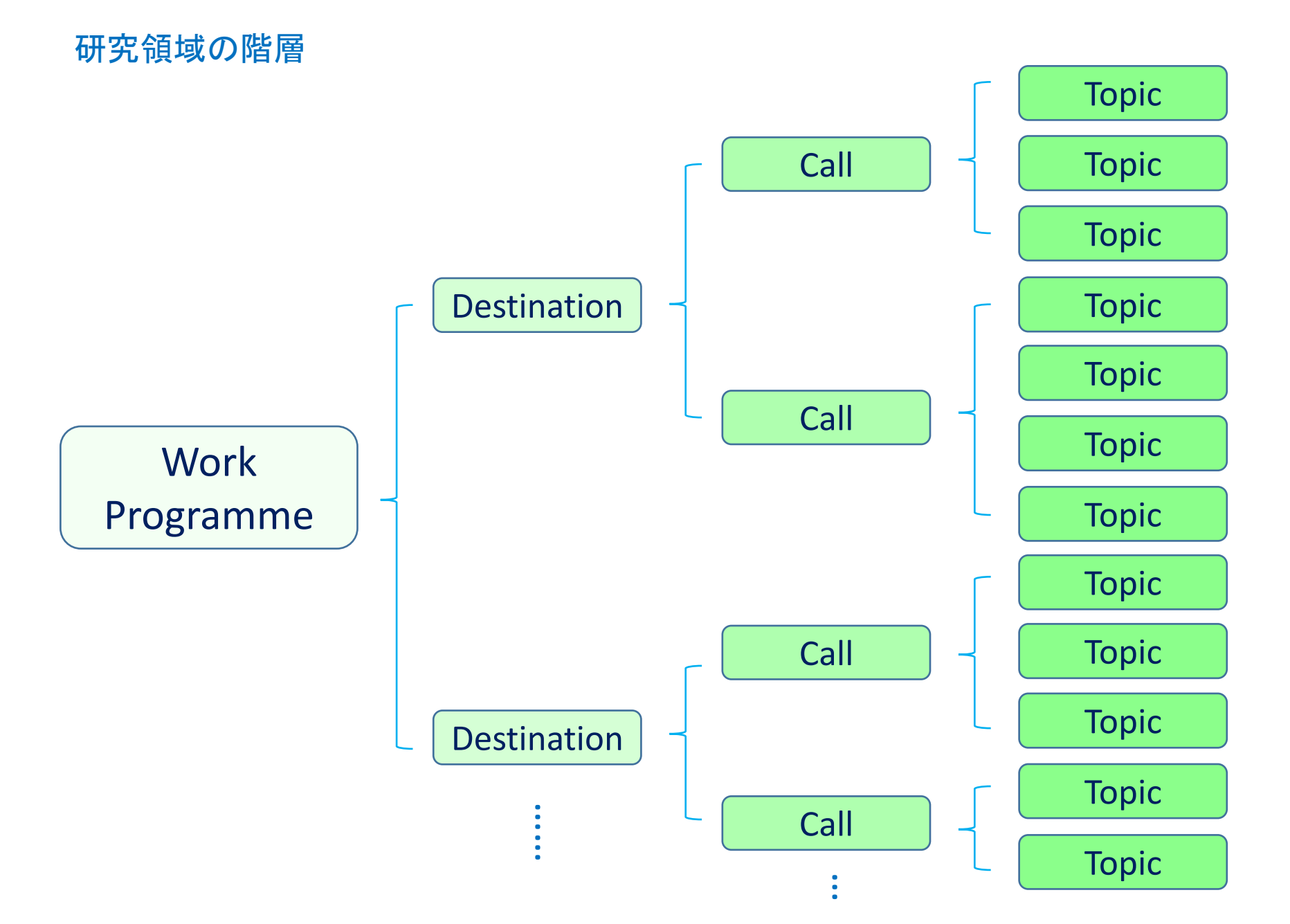

#### 

# 研究領域の階層

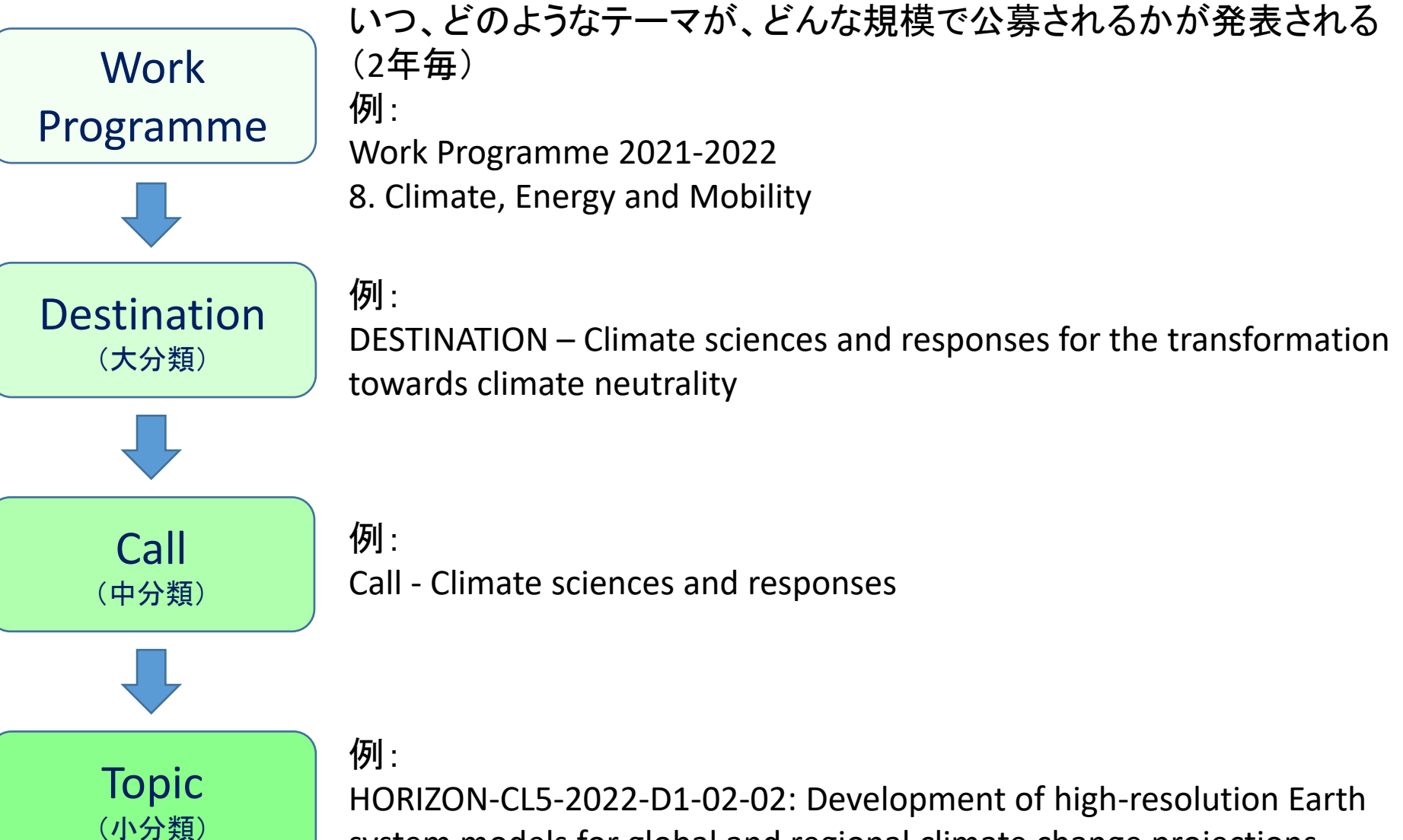

system models for global and regional climate change projections

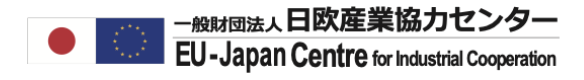

# Funding & Tenders ポータルサイト

## https://ec.europa.eu/info/funding-tenders/opportunities/portal/screen/home

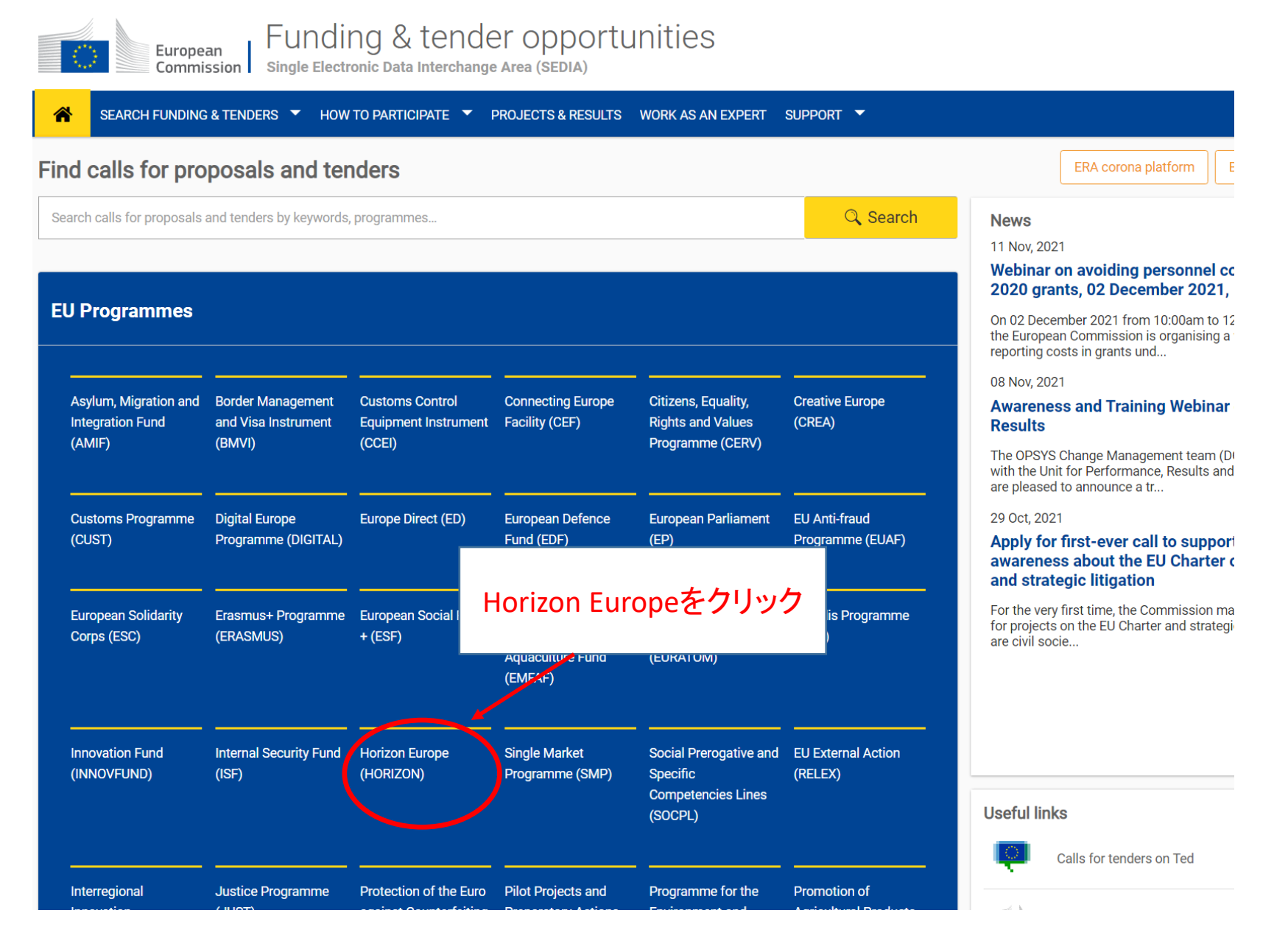

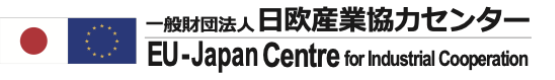

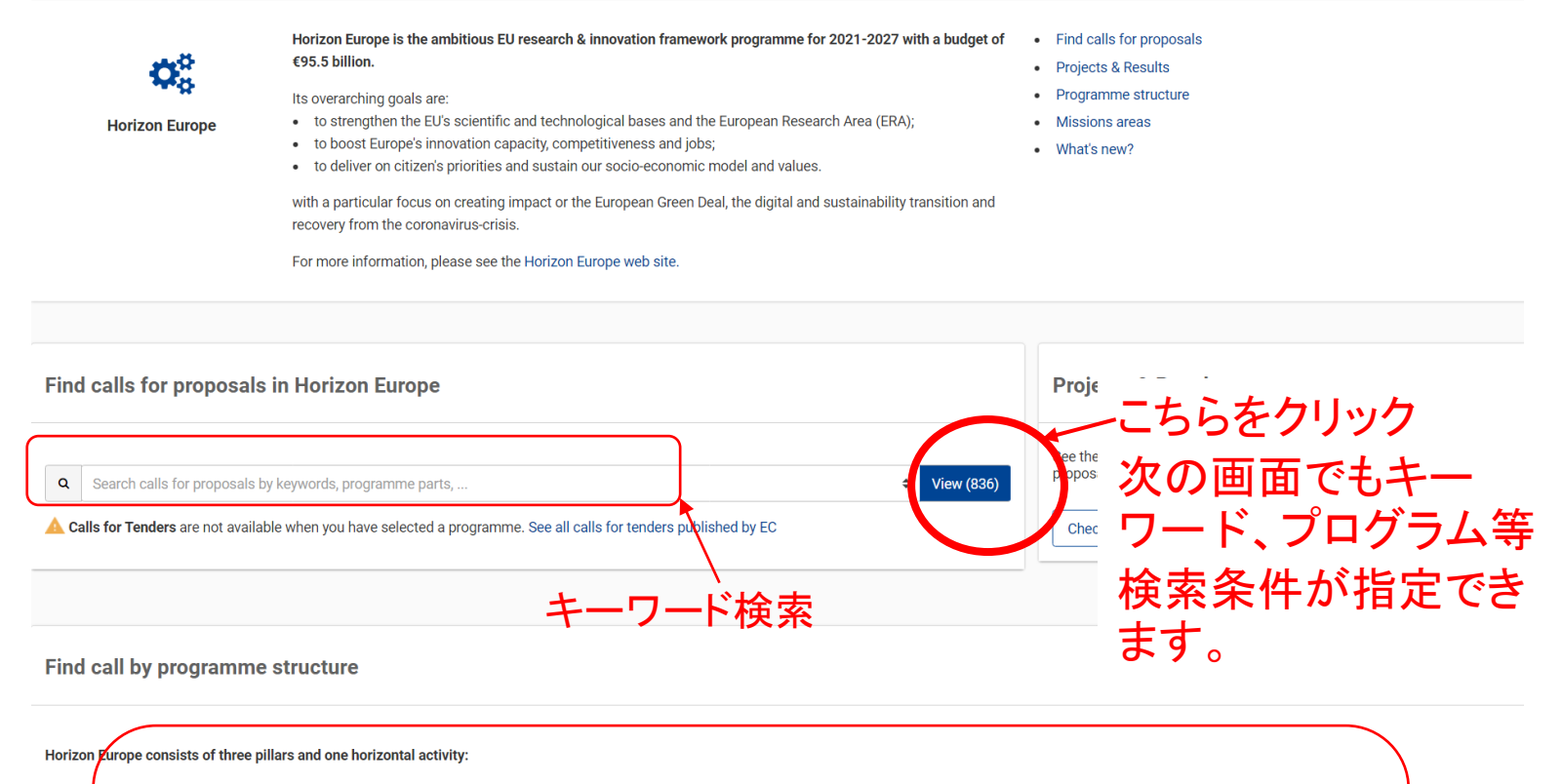

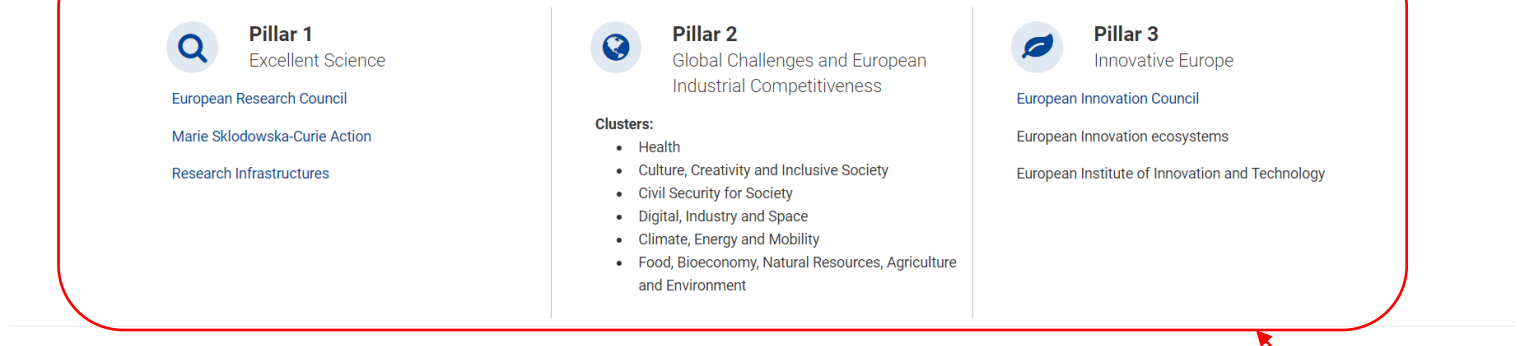

#### Widening Participation and Strengthening the European Research Area

Widening participation and spreading excellence

から検索

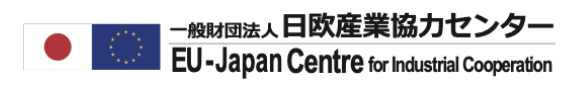

| Match whole words on            | ly                       |              |                                                       |                        |                             | 件数              |                                     |                      |
|---------------------------------|--------------------------|--------------|-------------------------------------------------------|------------------------|-----------------------------|-----------------|-------------------------------------|----------------------|
| GRANTS                          | TENDERS                  |              | Brant ERC STAR                                        | TING GRANTS            |                             |                 |                                     |                      |
|                                 |                          |              | open for submission                                   |                        | ()                          |                 |                                     |                      |
|                                 |                          |              | lirogramme                                            | Horizon Europe         | e (HORIZON)                 | Deadline model  | single-stage                        |                      |
| mission status                  |                          |              | Turnes of action                                      | ERC-2022-STG           | Grante                      | Opening date    | 23 September 2021                   | 0.00 Brussels time   |
| Forthcoming (183) Op            | ven for submission (276) | Closed (386) |                                                       | HORIZON ERO            | Grants                      |                 | 14 January 2022 17.00               |                      |
| amming paried                   |                          |              | Grant Prevention                                      | of child sexual ex     | ploitation                  |                 |                                     |                      |
| amming period                   |                          |              | open for submission                                   |                        | <i></i>                     |                 |                                     |                      |
| 1 - 2027 (845)                  |                          | * ~          | rogramme                                              | Horizon Europe         | e (HURIZON)                 | Deadline model  | single-stage                        |                      |
|                                 |                          |              | Types of action                                       | HORIZON Rese           | zuzi-FCI-UI-TT              | Opening date    | 30 June 2021<br>24 November 2021 17 | 00:00 Brussels time  |
| nzon Europe (HORIZON            | )<br>                    | ×            |                                                       | HOMZON NESE            | aren and minovation Actions |                 | 2-FINOVEHIDEL 2021 17               |                      |
| ogramme part                    |                          |              |                                                       |                        |                             |                 |                                     |                      |
| elect a Programme par           | t                        | \$           | Grant Online Ider                                     | ntity thert is counted | ered                        |                 |                                     | 7                    |
|                                 |                          |              | Open for submission                                   | Herizan Fr             |                             |                 |                                     |                      |
| ssion                           |                          |              | nrogramme                                             |                        |                             |                 |                                     |                      |
| Select a Mission                |                          | ~            | vpes of action                                        | HORIZON                |                             |                 |                                     | :00 Brussels time    |
|                                 |                          |              |                                                       |                        | +2                          |                 |                                     |                      |
| stination                       |                          |              | Crant Fight a set                                     | at firoarma tra        | 何                           | 未前杀死            |                                     |                      |
| Select a Destination            |                          | ~            | Fight again                                           | ist meaning tra        |                             |                 |                                     |                      |
|                                 |                          |              | open for submission                                   |                        |                             |                 |                                     |                      |
| ick search on specific p        | priorities               |              | frogramme                                             | Horizon Eu             |                             |                 |                                     |                      |
| Select a Priority               |                          | ~            | Types of action                                       | HORIZON                |                             |                 |                                     | 00 Brussels time     |
|                                 |                          |              |                                                       |                        |                             |                 | 211101011001202111                  |                      |
| by call                         |                          |              | Grant Fight agair                                     | nst trafficking in cu  | iltural goods               |                 |                                     |                      |
| ect a Call                      |                          | * ~          | open for submission                                   | Hadican Fra            |                             | Deadline as del |                                     |                      |
|                                 |                          |              | rogramme                                              | Horizon Europe         | e (HURIZUN)                 | Deadline model  | single-stage                        |                      |
|                                 |                          |              | Types of action                                       |                        | zuzi-rui-ui-ux              | Opening date    | 24 November 2021 17                 | 00:00 Brussels time  |
|                                 | ×                        | たいこう しょ      | ypes of action                                        | HOMZON Rese            | arch and innovation Actions | Deadline date   | 24 November 2021 17                 | .00.00 Brussels time |
| フィル・                            | ターで統                     | メリア …        |                                                       |                        |                             |                 |                                     |                      |
| フィル・                            | ターで統                     | x り込         |                                                       |                        |                             |                 |                                     |                      |
| フィル                             | ターで統<br>みます              |              | Grant Fight agair                                     | nst organised envi     | ronmental crime             |                 |                                     |                      |
| フィル                             | ターで統<br>みます              |              | Grant Fight agair                                     | nst organised envi     | ronmental crime             |                 |                                     |                      |
| フィル・<br>ect a Place of delivery | ターで統<br>みます              |              | Grant Fight agair<br>Open for submission<br>Programme | Horizon Europe         | e (HORIZON)                 | Deadline model  | single-stage                        |                      |

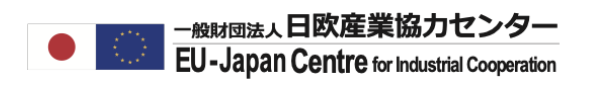

| Type your Keywords                               | Q Funding a                     | and tenders (836)                           | Need help?          | ີສີ Sort by:<br>Submission status ✓    |
|--------------------------------------------------|---------------------------------|---------------------------------------------|---------------------|----------------------------------------|
|                                                  |                                 |                                             |                     |                                        |
| GRANTS TENDERS                                   | Grant The<br>Open for subm      | e future of liberal democracy in Europe     |                     |                                        |
|                                                  | Programme                       | Horizon Europe (HORIZON)                    | Deadline model      | single-stage                           |
| Submission status                                | ID                              | HORIZON-CL2-2021-DEMOCRACY-01-0             | 01 Opening date     | 22 June 2021                           |
| Forthcoming (385) Open for submission (433)      | Closed (18)                     | 静め切りを選択                                     |                     |                                        |
|                                                  | 現                               | 在またはこれから応募す                                 | 可能な公募情報             | を探す場合はClosedの                          |
| Programming period                               | Open f F                        | エックを外す。                                     |                     |                                        |
| 2021 - 2027 (836)                                | × v Progra                      | 去の公募情報を検索す                                  | る<br>場合は<br>Closed  | のみにチェックを入れる。                           |
| Horizon Eurone (HORIZON)                         | ID<br>Types of action           | n HORIZON Research and Innovation Ac        | tions Deadline date | 08 October 2021 17:00:00 Brussels time |
| Programme part                                   |                                 |                                             |                     |                                        |
| Select a Programme part                          | ÷ Grant                         | #空領域・プログ                                    | うんの構み               | 告から検索する場合                              |
| Missian                                          | Open fo<br>Prograr ガ            | マのスライドを参照。                                  |                     |                                        |
| Select a Mission                                 | Types of action                 | n HORIZON Research and Innovation Ac        | tions Deadline date | 08 October 2021 17:00:00 Brussels time |
| Destination                                      |                                 |                                             |                     |                                        |
| Select a Destination                             | Crant Del<br>Open for subm      | nocratic politics in the EU's neighbourhood |                     |                                        |
|                                                  | Programme                       | Horizon Europe (HORIZON)                    | Deadline model      | single-stage                           |
| Quick search on specific priorities              | ID                              | HORIZON-CL2-2021-DEMOCRACY-01-0             | 04 Opening date     | 22 June 2021                           |
| Select a Priority                                | ✓ Types of action               | n HORIZON Research and Innovation Ac        | tions Deadline date | 08 October 2021 17:00:00 Brussels time |
| Eilter by call                                   |                                 | ークプログラム                                     | こ記載のな               | と募IDから検索する                             |
| inter by can                                     | Oper 1                          |                                             |                     |                                        |
| Select a Call                                    | Prog -7                         |                                             |                     |                                        |
|                                                  |                                 | 外からお誘いがあったな                                 | :どでIDが分かっ           | っている場合、またはワーク                          |
| Select a CPV code                                | プ                               | コグラムから参加したい                                 | 公募をすでに見             | つけられている場合は、                            |
| ourous d'OF Y OURGIN                             |                                 | ららが便利です。                                    |                     |                                        |
| Places of delivery or performance (Tenders Only) | Open for subm                   | ission                                      |                     |                                        |
| Select a Place of delivery                       | <ul> <li>✓ Programme</li> </ul> | Horizon Europe (HORIZON)                    | Deadline model      | single-stage                           |
|                                                  | ID                              | HORIZON-CL2-2021-HERITAGE-01-01             | Opening date        | 22 June 2021                           |
| Clear sourch                                     | Types of actio                  | n HORIZON Research and Innovation Ac        | tions Deadline date | 08 October 2021 17:00:00 Brussels time |
| Clear search                                     | Court No.                       |                                             |                     |                                        |

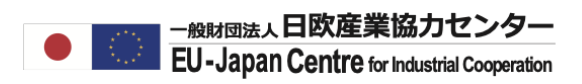

| Horizon Europe (HORIZON)                                            | Types of action     | HORIZON Research and Innovation Actic  |
|---------------------------------------------------------------------|---------------------|----------------------------------------|
| Excellent Science                                                   |                     |                                        |
| European Research Council (ERC)                                     | Grant Feminism      | s for a new age of democracy           |
| Marie Skłodowska-Curie Actions (MSCA)                               | )pen for submission |                                        |
| Research infrastructures                                            |                     | Horizon Europe (HORIZON)               |
| Global Challenges and European Industrial Competitiveness           | D                   | HORIZON-CI 2-2021-DEMOCRACY-01-03      |
| Health                                                              | VDe                 |                                        |
| Culture, creativity and inclusive society                           | Program             | me Part P.4 のProgramme                 |
| Civil Security for Society                                          | Structure           | eに一致しています。                             |
| Digital, Industry and Space                                         | Graf 複数選打           | 尺可能                                    |
| Climate, Energy and Mobility                                        | )pen for submission |                                        |
| Food, Bioeconomy Natural Resources, Agriculture and Environment     | Programme           | Horizon Europe (HORIZON)               |
| Innovative Europe                                                   | D                   | HORIZON-CL2-2021-DEMOCRACY-01-04       |
| The European Innovation Council (EIC)                               | ypes of action      | HORIZON Research and Innovation Actic  |
| European innovation ecosystems                                      |                     |                                        |
| Widening Participation and Strengthening the European Research Area | Crant Delitics or   | ad governonce in a post pendemic world |
| Fi Widening participation and spreading excellence                  | Politics an         | la governance in a post-pandemic wond  |
| Select a Call                                                       | )pen for submission |                                        |
|                                                                     | Programme           | Horizon Europe (HORIZON)               |

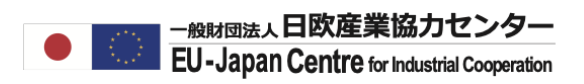

| orizon Europe (HORIZON)                                                                                                    | ×        | Types of action                                                                                              | HORIZON Coordination and Support Action                                                                                              | ons Deadline date                                                                         |
|----------------------------------------------------------------------------------------------------|----------|----------------------------------------------------------------------------------------------------|----------------------------------------------------------------------------------------------------|-------------------------------------------------------------------------------------------|
| ogramme part                                                                                                    |          |                                                                                                    |                                                                                                    |                                                                                           |
| Climate, Energy and Mobility                                                                                                    | \$       | Grant Novel tand abundant r                                                                                  | em, high efficiency Photovoltaic technolo<br>naterials                                                                               | ogies targeting low cost                                                                  |
|                                                                                                    |          | Open for submission                                                                                          |                                                                                                    |                                                                                           |
| ission                                                                                                    |          | Programme                                                                                                    |                                                                                                    |                                                                                           |
| Select a Mission                                                                                                    | ~        | ID                                                                                                    | HORIZON-C<br>HORIZON-C                                                                                                    | 未回回の合                                                                                     |
|                                                                                                    |          | Types of action                                                                                              | HORIZONR 表題をクリック                                                                                                    | すると詳細                                                                                     |
| estination                                                                                                    |          |                                                                                                    | かこ見い/こ/こ                                                                                                    | 759                                                                                       |
| Select a Destination                                                                                                    | ~        | Grant Energy Sec                                                                                             | ctor Integration: Integrating and combinin                                                                                           | ig energy systems to a o                                                                  |
|                                                                                                    |          |                                                                                                    |                                                                                                    |                                                                                           |
|                                                                                                    | Q        | Open for submission                                                                                          |                                                                                                    |                                                                                           |
| Sustainable, secure and competitive energy supply (67)                                                                                                    | ۹        | Open for submission<br>Programme                                                                             | Horizon Europe (HORIZON)                                                                                                    | Deadline model                                                                            |
| Sustainable, secure and competitive energy supply (67)<br>Clean and competitive solutions for all transport modes (31)                                                                                                    | <b>Q</b> | Open for submission<br>Programme                                                                             | Horizon Europe (HORIZON)<br>HORIZON-CL5-2021-D3-02-05                                                                                | Deadline model<br>Opening date                                                            |
| Sustainable, secure and competitive energy supply (67)<br>Clean and competitive solutions for all transport modes (31)<br>Safe, Resilient Transport and Smart Mobility services for<br>passengers and goods (28)                                                                                                    | Q        | Open for submission<br>Programme<br>ID<br>Types of action                                                    | Horizon Europe (HORIZON)<br>HORIZON-CL5-2021-D3-02-05<br>HORIZON Innovation Actions                                                  | Deadline model<br>Opening date<br>Deadline date                                           |
| Sustainable, secure and competitive energy supply (67)<br>Clean and competitive solutions for all transport modes (31)<br>Safe, Resilient Transport and Smart Mobility services for<br>passengers and goods (28)<br>Cross-sectoral solutions for the climate transition (27)                                                                                                    | Q        | Open for submission<br>Programme<br>ID<br>Types of action                                                    | Horizon Europe (HORIZON)<br>HORIZON-CL5-2021-D3-02-05<br>HORIZON Innovation Actions                                                  | Deadline model<br>Opening date<br>Deadline date                                           |
| Sustainable, secure and competitive energy supply (67)<br>Clean and competitive solutions for all transport modes (31)<br>Safe, Resilient Transport and Smart Mobility services for<br>passengers and goods (28)<br>Cross-sectoral solutions for the climate transition (27)<br>Efficient, sustainable and inclusive energy use (18)<br>Climate sciences and responses for the transformation<br>cowards climate neutrality (17)                                                               | Q        | Open for submission<br>Programme<br>ID<br>Types of action<br>Grant Destina                                   | Horizon Europe (HORIZON)<br>HORIZON-CL5-2021-D3-02-05<br>HORIZON Innovation Actions                                                  | Deadline model<br>Opening date<br>Deadline date<br>rience in real sea c                   |
| Sustainable, secure and competitive energy supply (67)<br>Clean and competitive solutions for all transport modes (31)<br>Safe, Resilient Transport and Smart Mobility services for<br>passengers and goods (28)<br>Cross-sectoral solutions for the climate transition (27)<br>Efficient, sustainable and inclusive energy use (18)<br>Climate sciences and responses for the transformation<br>cowards climate neutrality (17)<br>Dpen strategic autonomy in developing, deploying and using | Q        | Open for submission<br>Programme<br>ID<br>Types of action<br>Grant Destina<br>Open for Program               | Horizon Europe (HORIZON)<br>HORIZON-CL5-2021-D3-02-05<br>HORIZON Innovation Actions                                                  | Deadline model<br>Opening date<br>Deadline date                                           |
| Sustainable, secure and competitive energy supply (67)<br>Clean and competitive solutions for all transport modes (31)<br>Safe, Resilient Transport and Smart Mobility services for<br>bassengers and goods (28)<br>Cross-sectoral solutions for the climate transition (27)<br>Efficient, sustainable and inclusive energy use (18)<br>Climate sciences and responses for the transformation<br>lowards climate neutrality (17)<br>Open strategic autonomy in developing, deploying and using | Q        | Open for submission<br>Programme<br>D<br>Types of action<br>Grant Destina<br>Open fc Program<br>Program それにま | Horizon Europe (HORIZON)<br>HORIZON-CL5-2021-D3-02-05<br>HORIZON Innovation Actions<br>tion<br>nme Partを選択すると、<br>紐づいている Destination | Deadline model<br>Opening date<br>Deadline date<br>rience in real sea o<br>Deadline model |

Fil

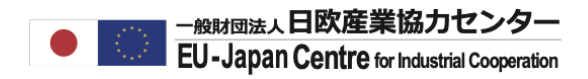

Development of high-resolution Earth system models for global and regional climate change projections

TOPIC Pack to search results\_2022-D1-02-02

Grant

| logialitie                                                                                                    |                                                                                                    |                                                                                                    |                                                                                                    |
|----------------------------------------------------------------------------------------------------|----------------------------------------------------------------------------------------------------|----------------------------------------------------------------------------------------------------|----------------------------------------------------------------------------------------------------|
| Horizon Europe Framework                                                                                                    | Programme (HORIZON)                                                                                                    |                                                                                                    |                                                                                                    |
| Call                                                                                                    |                                                                                                    |                                                                                                    | See hudget overview                                                                                               |
| Climate sciences and respo                                                                                                    | <u>onses (HORIZON-CL5-2022-D1-02)</u>                                                                                                    |                                                                                                    |                                                                                                    |
| Type of action<br>HORIZON-RIA HORIZON Re                                                                                                    | esearch and Innovation Actions                                                                                                    | Type of MGA<br>HORIZON Action Grant Budget-Based<br>[HORIZON-AG]                                                                                                    | Open for submission                                                                                               |
| Deadline model                                                                                                    | Opening date                                                                                                    | Deadline date                                                                                                    |                                                                                                    |
| single-stage                                                                                                    | 12 October 2021                                                                                                    | 10 February 2022 17:00:00 Brussels time                                                                                                    |                                                                                                    |
| and the second second sec |                                                                                                    |                                                                                                    |                                                                                                    |
| ExpectedOutcome:                                                                                                    | pean high-resolution, fully coupled atmosphere-ocea                                                                                                    | 7の概要、課題等<br>hland Earth System Models, able to robustly simulate key clin                                                                                                    | nate processes, their variability and future tre                                                                  |
| ExpectedOutcome:<br>Proposals should improve Euro<br>for this and well into the next co<br>policies implementing the goal                                                                                                    | pean high-resolution, fully coupled atmosphere-ocea<br>entury in order to enhance the quality, robustness and<br>s of the Paris Agreement and (2) address the societal                                                                                                    | 7の概要、課題等<br>n-land Earth System Models, able to robustly simulate key clin<br>I versatility of climate projections on a range of temporal and is<br>need to assess and respond to the adverse impacts of clima                                                              | nate processes, their variability and future tre<br>spatial scales (global and regional) to (1) sup<br>te change. |
| ExpectedOutcome:<br>Proposals should improve Euro<br>for this and well into the next or<br>policies implementing the goal<br>Project results are expected to                                                                                                    | トピッグ<br>pean high-resolution, fully coupled atmosphere-ocear<br>entury in order to enhance the quality, robustness and<br>s of the Paris Agreement and (2) address the societal<br>contribute to all of the following expected outcomes:                                                                                                    | アの概要、課題等<br>n-land Earth System Models, able to robustly simulate key clin<br>l versatility of climate projections on a range of temporal and a<br>need to assess and respond to the adverse impacts of clima                                                               | nate processes, their variability and future tre<br>spatial scales (global and regional) to (1) sup<br>te change. |
| ExpectedOutcome:<br>Proposals should improve Euro<br>for this and well into the next of<br>policies implementing the goal<br>Project results are expected to<br>Margored climate projection                                                                                                    | トピッグ<br>pean high-resolution, fully coupled atmosphere-ocean<br>entury in order to enhance the quality, robustness and<br>s of the Paris Agreement and (2) address the societal<br>contribute to all of the following expected outcomes:<br>ns with sound uncertainty estimates under different s                                                   | アの概要、課題等<br>n-land Earth System Models, able to robustly simulate key clin<br>I versatility of climate projections on a range of temporal and<br>need to assess and respond to the adverse impacts of clima<br>cenarios on different temporal and spatial scales.           | nate processes, their variability and future tre<br>spatial scales (global and regional) to (1) sup<br>te change. |
| ExpectedOutcome:<br>Proposals should improve Euror<br>for this and well into the next or<br>policies implementing the goal<br>Project results are expected to<br>Improved climate projection                                                                                                    | pean high-resolution, fully coupled atmosphere-ocean<br>entury in order to enhance the quality, robustness and<br>s of the Paris Agreement and (2) address the societal<br>contribute to all of the following expected outcomes:<br>as with sound uncertainty estimates under different s<br>d modelling of tipping points in the elimatic evidence | <b>アの概要、課題等</b><br>n-land Earth System Models, able to robustly simulate key clin<br>l versatility of climate projections on a range of temporal and a<br>need to assess and respond to the adverse impacts of climat<br>cenarios on different temporal and spatial scales. | nate processes, their variability and future tre<br>spatial scales (global and regional) to (1) sup<br>te change. |

involve research that furthers our understanding of past, present and expected future changes in climate and its implications on ecosystems and society, closing knowledge gaps, and develops the tools that support policy coherence and the implementation of effective mitigation and adaptation solutions. Due to the inherent international character of this subject, international collaboration is encouraged for topics under this destination.

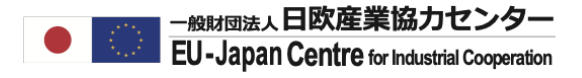

**Topic conditions and documents** 

# 条件、評価及び関連書類など

#### **General conditions**

1. Admissibility conditions: described in Annex A and Annex E of the Horizon Europe Work Programme General Annexes

The page limit of the application is 60 pages.

|                |                                                                                 | show more                              |
|----------------|---------------------------------------------------------------------------------|----------------------------------------|
| Partner search |                                                                                 |                                        |
| 51             | Organisations are looking for collaborating partners for this topic View / Edit | この公募に応募を検討しており、パートナー<br>を探している機関が見られます |

LEARs, Account Administrators or self-registrants can publish partner requests for open and forthcoming topics after logging into this Portal.

#### **Start submission**

To access the Electronic Submission Service, please click on the submission-button next to the **type of action** and the **type of model grant agreement** that corresponds to your proposal. You will then be asked to confirm your choice, as it cannot be changed in the submission system. Upon confirmation, you will be linked to the correct entry point.

To access existing draft proposals for this topic, please login to the Funding & Tenders Portal and select the My Proposals page of the My Area section.

#### Please select the type of your submission:

HORIZON Research and Innovation Actions [HORIZON-RIA], HORIZON Action Grant Budget-Based [HORIZON-AG]

#### Start submission

# 注意点

- ◆検索方法により該当件数が変わることがあります。 キーワード検索より、研究領域・プログラムの構造からの検索をお勧めします。
  - 以前、検索した次の日再度同じキーワードで検索したら、結果が変わったこと がありました。
  - プログラムから検索した場合とキーワード検索結果件数例: Programme PartからClimate, Energy and Mobilityを選択 →198件
  - キーワード検索にClimate, Energy and Mobilityと入力 →798件、または完全一致だと1件
  - キーワード検索にClimateと Energyと Mobilityをそれぞれ入力 →120(完全一致115)+128(完全一致同数)+33(完全一致28)=281(276)件
- ◆サイトのアップデートにより、操作画面や方法が変更される場合があります。

2021.11.16 Horizon Europeウェビナー(基礎コース)

# ご清聴ありがとうございました。

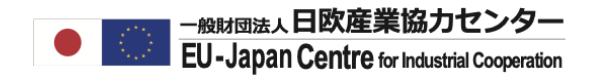

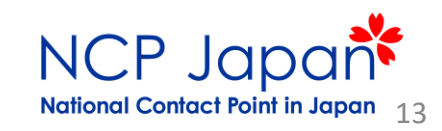